# Void a Patient Letter

Last Modified on 05/22/2025 10:41 am EDT

## **Voiding and Reauthorizing a Patient Letter**

Users can now **void patient letters** (including signed documents) when they are created in error—such as being attached to the wrong patient. This feature ensures proper audit logging and compliance without removing the letter from the medical record but excludes it from processes such as EHI Exports, CCDAs, and so on as the VOID status is excluded.

#### What Does Voiding a Letter Do?

- Changes the letter's status to VOID, preventing it from being viewed by users without appropriate role permissions
- Leaves the letter visible in the Letter History tab, but grayed out and inaccessible to unauthorized users
- Requires a free-text reason to be entered at the time of voiding
- Logs the action and user in the audit trail
- Excludes the voided letter from patient data compilations such as EHI Patient Exports, CCDAs and Print Management
- Allows reauthorization by approved users, restoring its prior metadata (e.g., signed) and setting to a new status of **REAUTH**

### Access Control – "Void Letter" Role Setting

Access is managed via:

Setup > Roles > Practice - General > Letter Setup > Void Letter Role

| Role Access Level | Can Void Letter? | Can View Voided |  |  |
|-------------------|------------------|-----------------|--|--|
|                   | our void Letter. | Letter?         |  |  |
| Off               | $\boxtimes$      | $\boxtimes$     |  |  |
| Read              | $\boxtimes$      | $\boxtimes$     |  |  |
| Update            | $\boxtimes$      | $\boxtimes$     |  |  |
| Write             | $\boxtimes$      | $\boxtimes$     |  |  |

| Setup «                 | 🔒 • Setup: Roles                          |                                                                                                    | Neighborh             | ood Pł | ysici | ans Pra | ctice    |   | ở A 🎓 🔂 💺 🔕                      |
|-------------------------|-------------------------------------------|----------------------------------------------------------------------------------------------------|-----------------------|--------|-------|---------|----------|---|----------------------------------|
| My Tasks 🔗              | VOID                                      | ् 📕 🕂 🗋 🎏 📑                                                                                                    |                       |        |       |         |          |   |                                  |
| Communication (50)      |                                           |                                                                                                    |                       |        | _     |         |          |   |                                  |
| Health Exchange (1)     | Groups                                    | Screens                                                                                                    | Roles                 | Off    | Read  | Update  | Write    |   |                                  |
| A Orders (507)          | ✓ Letter Setup                            | Advanced Letter Editing                                                                                         |                       | ۲      | 0     | 0       | 0        | A |                                  |
| Results (61)            | Location Setup                            | Letter Select                                                                                                   | Admin                 | 0      | ۲     | 0       | 0        |   |                                  |
| Superbill (400)         | Main                                      | Letter Setup                                                                                                    | Admin Test Write All  | ۲      | 0     | 0       | 0        |   |                                  |
| Progress Notes (331)    | Meaningful Use                            | Lation                                                                                                    | AndyTest              | ۲      | 0     | 0       | 0        |   |                                  |
| R eDocuments (34)       | Patient Extension                         | Lovers                                                                                                    | Biller                | ۲      | 0     | 0       | 0        |   |                                  |
| Prescription (10)       | Patient Setup                             | Search / Queue                                                                                                  | BilingMD              | ۲      | Ó     | Ō       | Õ        |   |                                  |
| Reminder (3)            | Payer Setup                               | Void Letter                                                                                                    | ASK                   | ē.     | õ     | ŏ       | õ        |   |                                  |
| Eligibility (0)         | Payment Plan                              |                                                                                                    | BSK2                  | ě.     | ŏ     | ŏ       | ŏ        |   |                                  |
| O Patient Portal (274)  | Payments                                  |                                                                                                    | Chard Taba            | ÷.     | ŏ     | ŏ       | ŏ        |   |                                  |
| ntake (115)             | Provider Setup                            |                                                                                                    | Criati tabs           | ÷.     | ×     | ×       | ×        |   |                                  |
| 1 Fax (5)               | Receipt Details                           |                                                                                                    | Common                | ~      | Š     | 8       | 8        |   |                                  |
| Fax Updox (208)         | Page international Co                     |                                                                                                    | EmergencyAccess       | 2      | Š     | 0       | 8        |   |                                  |
| Case Momt (0)           | Potent Register Edb                       |                                                                                                    | EMR                   | ۲      | Ő.    | Ú.      | Q.       |   |                                  |
| NYSED (20)              | Refund Register Except                    |                                                                                                    | EMR bsk               | ۲      | 0     | 0       | 0        |   |                                  |
| Pop Health (105)        | Refund Register Search                    |                                                                                                    | EMR Setup             | ۲      | 0     | 0       | 0        |   |                                  |
| Counth Made of (F6)     | Report                                    |                                                                                                    | encounter entry       | ۲      | 0     | 0       | 0        |   |                                  |
| Covering Meas er A (50) | Reporting                                 |                                                                                                    | Everything1           | ۲      | 0     | 0       | 0        |   |                                  |
| Report Setup            | Screen Setup                              |                                                                                                    | OfficeEMR Mobile      | ۲      | 0     | 0       | 0        |   |                                  |
| Export Demographics     | Security                                  |                                                                                                    | OfficeMD              | ۲      | Ó     | õ       | õ        |   |                                  |
| CKCC Setup              | Setup                                     |                                                                                                    | Patient Image         | ۲      | ō     | ō       | õ        |   |                                  |
| CKCC Drondowns          | Speciaty Report                           |                                                                                                    | Private Images        |        | õ     | ō       | õ        |   |                                  |
| CKCC Groups             | Statement Processing                      | _                                                                                                    | OA Mobile App Testing | ě.     | ŏ     | ŏ       | ŏ        |   |                                  |
| MMI Setup               | Superbill                                 | The second second second second second second second second second second second second second second second se | Read Only Test        | ě.     | ŏ     | ŏ       | ŏ        |   |                                  |
| Announcements           | Support                                   | Ceder vold. Img                                                                                                 | David Only Task       | 2      | ŏ     | ĕ       | ŏ        |   |                                  |
| Connection Setup        | Table Maintenance                         |                                                                                                    | Read Only rest 1      | × .    | š     | ×       | 8        |   |                                  |
| Intaka Satur            | ToDo                                      |                                                                                                    | Read Only lest3       | × .    | Š     | 8       | ~        |   |                                  |
| Marr Key Generation     | User Assign Setup                         |                                                                                                    | Receipt Reversal Only |        | Š.    | Š       | Ö        |   |                                  |
| Reamonase               | User Setup                                |                                                                                                    | Reporting             | ۲      | Õ     | Ō       | Ō        |   |                                  |
| Self Scherbile          | Web Link Setup                            |                                                                                                    | Scheduler             | ۲      | 0     | 0       | 0        |   |                                  |
| Goal Satur              | Wizards                                   |                                                                                                    | Setup                 | ۲      | 0     | 0       | 0        |   |                                  |
| Goals                   | Practice - Group Notes                    |                                                                                                    | Support               | 0      | 0     | 0       | ۲        |   |                                  |
| Interventions           | Setup                                     |                                                                                                    | TolmarSync Access     | ۲      | 0     | 0       | 0        |   |                                  |
| Objectives              | Practice - import Trickle                 |                                                                                                    | Transcription         | ۲      | 0     | 0       | 0        |   |                                  |
| PDMP                    | General<br>Desides Defined Cost Fallmates |                                                                                                    | User Setup            | ۲      | 0     | 0       | 0        |   |                                  |
| POMP Setup              | Practice - Patient Cost Estimator         |                                                                                                    | Webservice Access     | ۲      | Ó     | ó       | Ó        |   |                                  |
| Administrative Setup    | Practice - Patient Inteke                 |                                                                                                    |                       |        |       |         |          |   |                                  |
| Company Settings        | Setun                                     |                                                                                                    |                       |        |       |         |          |   |                                  |
| Patient Portal          | ToDo                                      |                                                                                                    |                       |        |       |         |          |   |                                  |
| Roles                   | Practice - PDMP                           |                                                                                                    |                       |        |       |         |          |   |                                  |
| Screen Settings         | Setup                                     |                                                                                                    |                       |        |       |         |          |   |                                  |
|                         | Practice - Population Health              |                                                                                                    |                       |        |       |         |          |   |                                  |
| NG (05 (8 🚍 (15 (8)     | General                                   |                                                                                                    |                       |        |       |         |          |   |                                  |
| A 🗉 🗶 🖃 🖷 🖷             | Practice - Room Tracking                  |                                                                                                    |                       |        |       |         |          | - |                                  |
| -                       | v                                         |                                                                                                    |                       |        |       |         |          | T |                                  |
| Current User Finn, Test | Lest Logon 05/21/2                        | 025 7:55PM (PDT) with no unsuccessful log                                                                       | on attempts           |        |       | Session | :2:00:00 |   | Distributed By iSALUS Healthcare |

### How to VOID a Letter

#### **Recommended steps:**

- 1. Open the patient chart
- 2. Go to Letters > History, then open the letter you want to void
- 3. In the top right corner, set the status to VOID
- 4. (Optional) Enter a comment explaining the reason (which saves in the audit) and click OK
- 5. Click Save

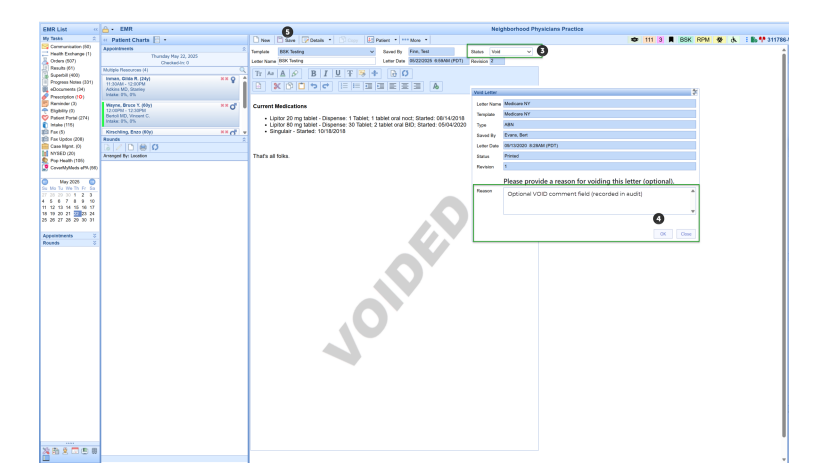

<sup>III</sup> While you can also right-click a letter in History and select **Void**, you **must still open the letter and manually set the status to VOID** and Save for the change to complete. Failing to do so will not apply the void correctly despite the VOIDED watermark display. *In such an event, open the letter, set the status, and then save.* 

|   | Neighborhood                                                                                                    | d Physicians Practice                               |              |
|---|----------------------------------------------------------------------------------------------------|-----------------------------------------------------|--------------|
|   | 🗋 New 🔛 Save 🕞 Details 🔹 🛅 Copy 🔛 Patient 🔹 🚥 More 🔹                                                                      |                                                     | <b>D</b> 111 |
| 1 | Template Medicare NY Saved By Finn, Test Status   Letter Name Medicare NY Letter Date 05/22/2025 7:01AM (PDT) Revision 12 | V Missing status                                    |              |
|   | Trado BIUTS+ GO<br>BXDDC EESSE                                                                                            |                                                     |              |
|   | Sample letter - added the wrong letter for the patient                                                                    |                                                     |              |
|   |                                                                                                    |                                                     |              |
|   | Invalid Status                                                                                                    | X<br>It is currently void. To change<br>the lotter. |              |
|   | 70.                                                                                                    |                                                     |              |

#### How to REAUTHORIZE a Voided Letter

- 1. Confirm the letter is currently in VOID status
- 2. Open the letter
- 3. In the top right corner, change the status to REAUTH
- 4. (Optional) Add a comment explaining the re-authorization
- 5. Click Save

This restores the original metadata (e.g., signed status) and updates the letter to a new status: Reauth.

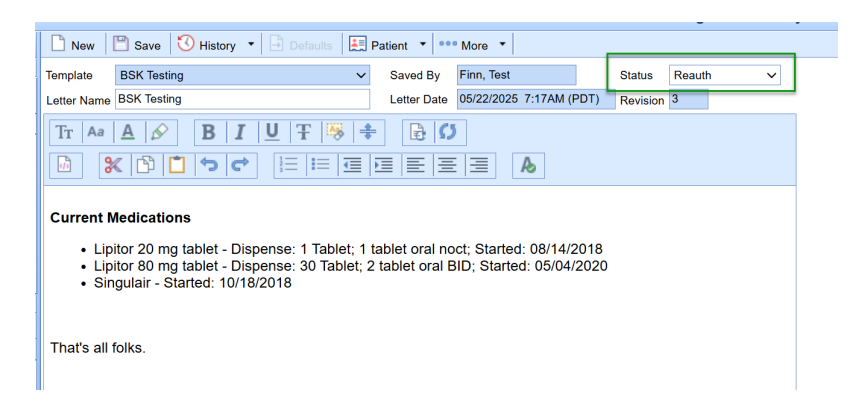

### Not able to VOID/REAUTHORIZE or see Voided Letters?

If you are unable to void or view voided letters as expected, contact your practice administrator to confirm your role access settings.